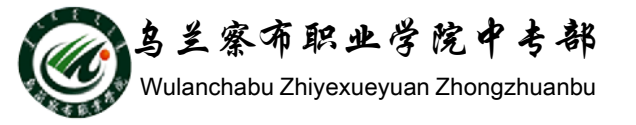

### WORD2010教程

### 部门: 乌兰察布职业学院中专部 主讲人: 冯秀荣 2015-9-29

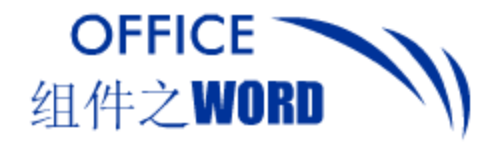

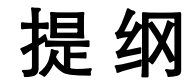

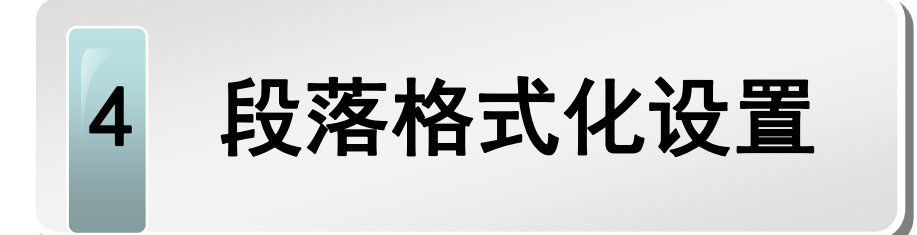

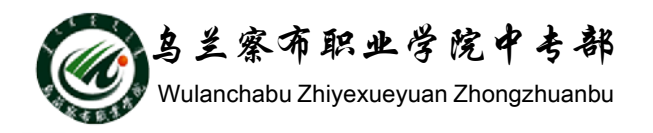

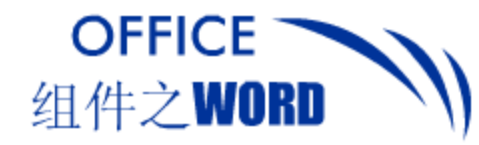

本节内容

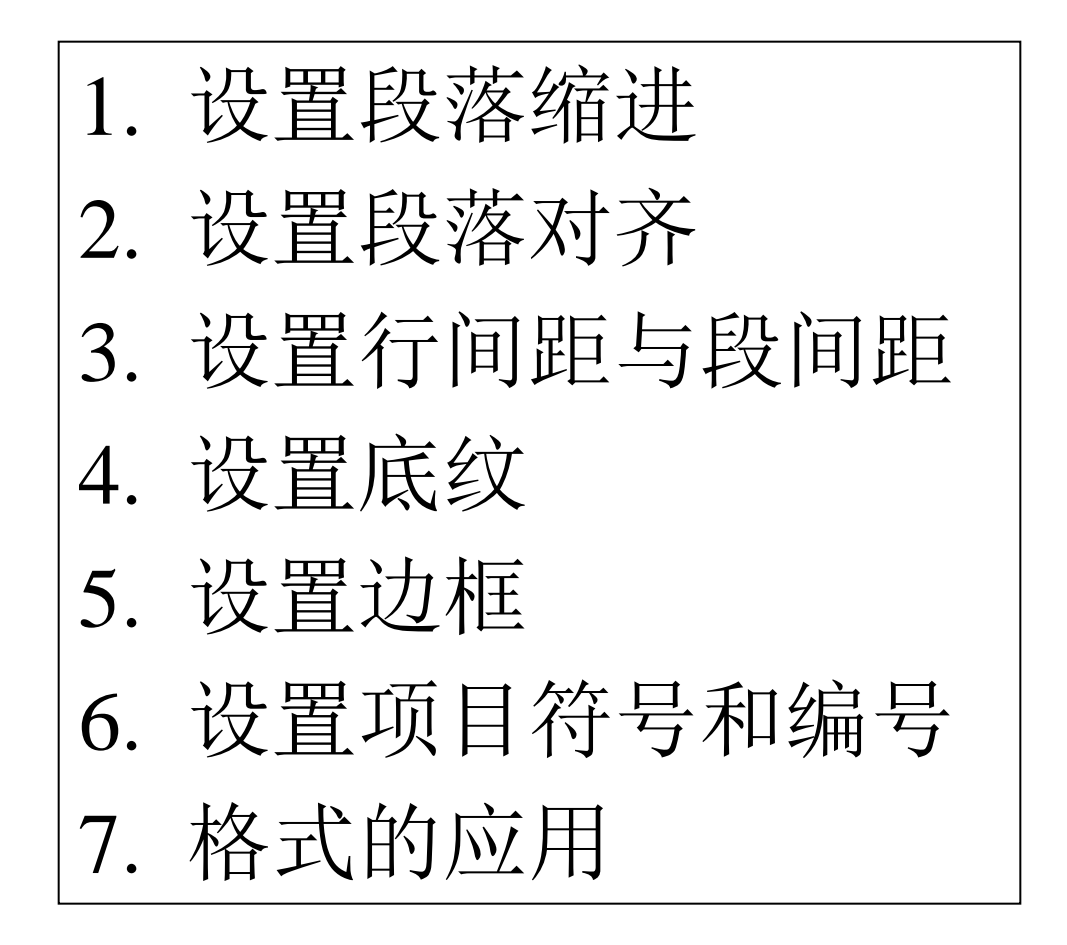

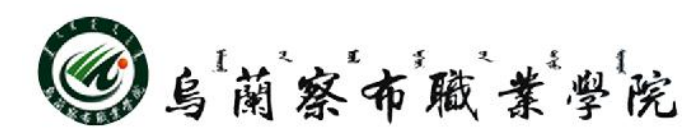

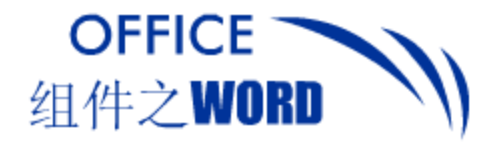

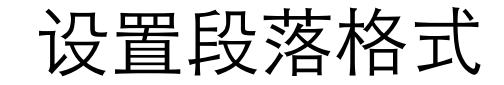

### 1. 设置段落缩进

### 段落缩进包括: 左缩进、右缩进、首行缩进和悬挂 缩进4类。

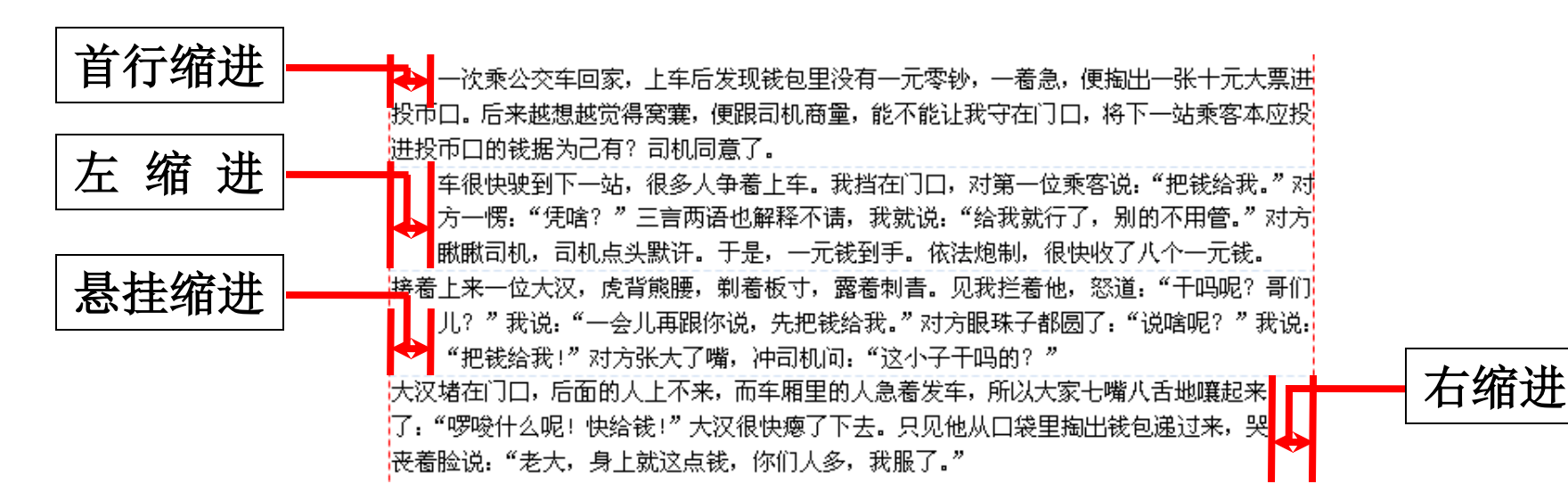

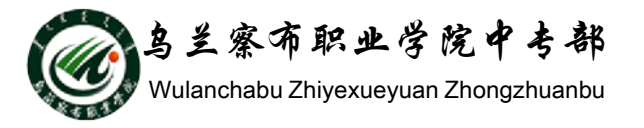

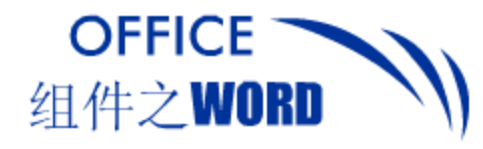

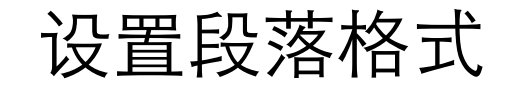

### (1) 精确设置段落缩进

### 应用"段落"设置对话框可进行段落的精确缩进设置。

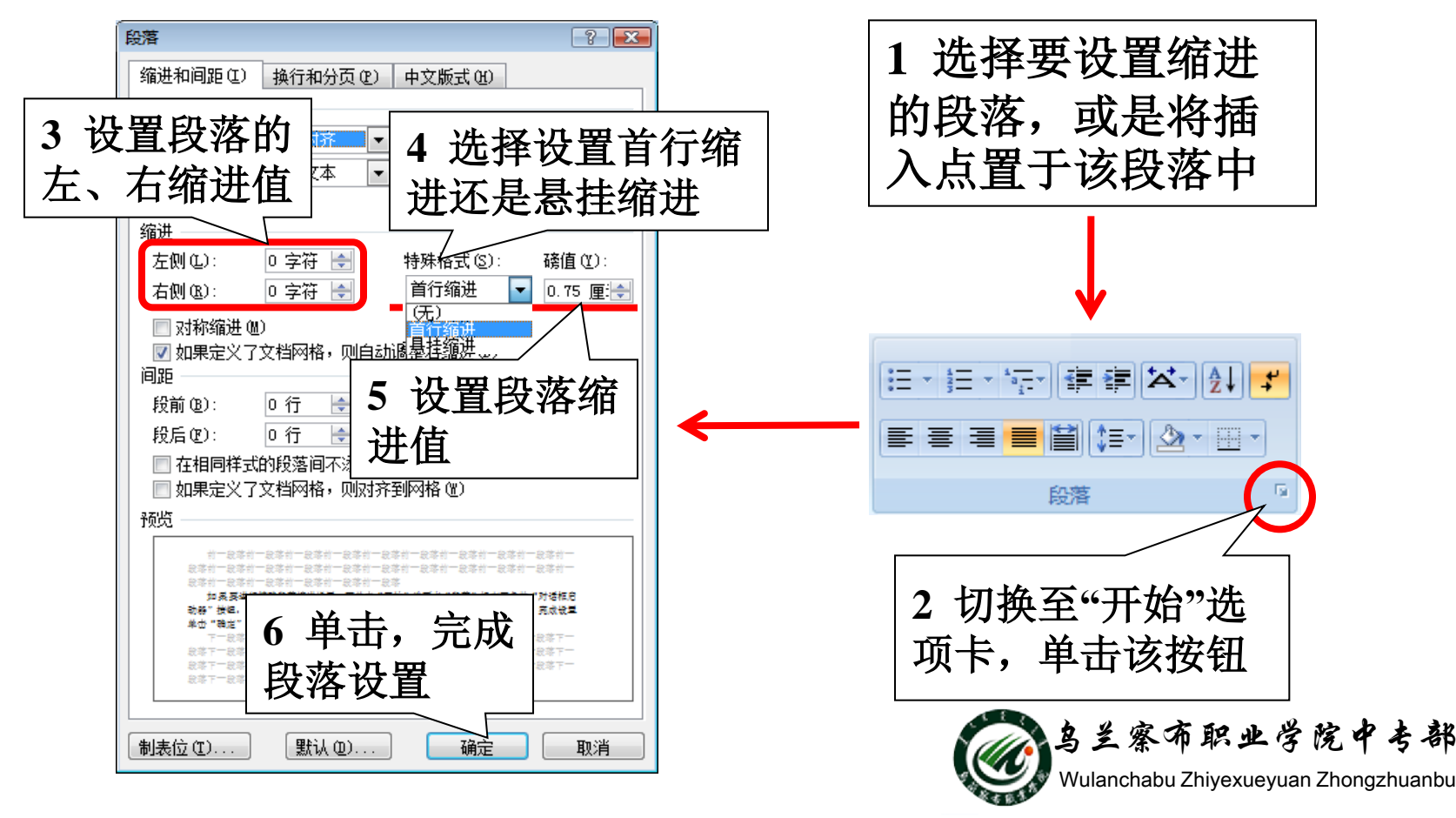

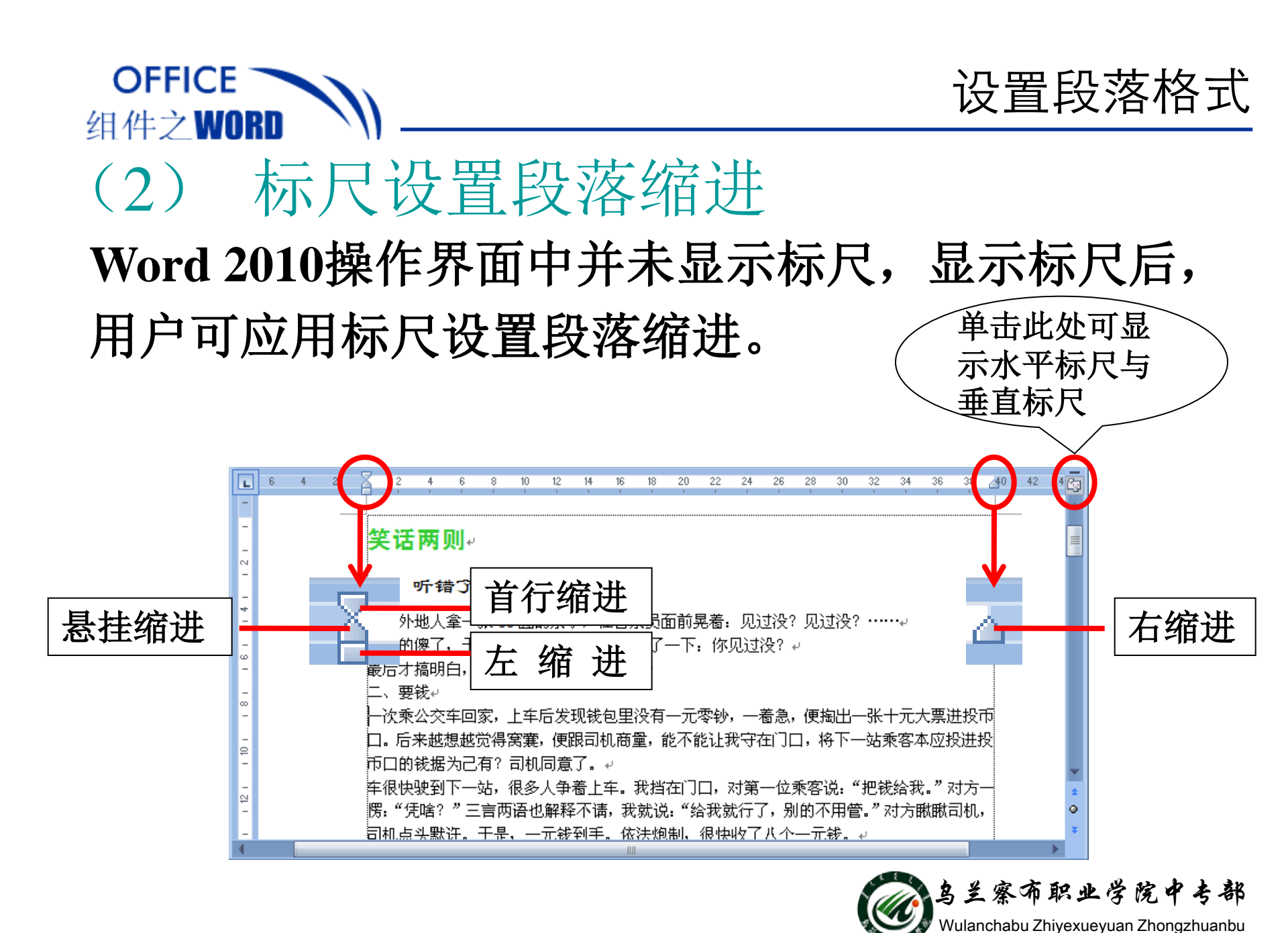

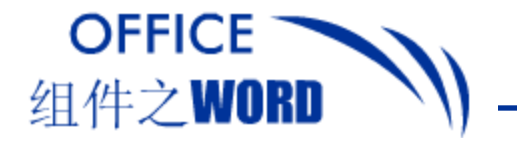

### 设置段落格式

#### 2. 设置段落对齐 "开始"选项卡"段落"组中提供了5个对齐按钮, 分别为"左对齐"、"居中对齐"、"右对齐" "分 "两端对齐" 和 居中对齐 美山月 羊山月 李白 李白 右对齐 明月出天山,苍茫云海间。 明月出天山,苍茫云海间。 长风几万里,吹度玉门关。 长风几万里,吹度玉门关。 汉下白脊道, 胡窥青海湾。 汉下白膋道, 胡窥青海湾。 分散对齐 由来征战地,不见有人还。 由来征战地,不见有人还。 成客望边色,思归多苦颜。 成客望边色, 思归多苦颜。 Ё・Ё・結・筆筆盆・魚↓ 高楼当此夜, 叹息未应闲。 高楼当此夜,叹息未应闲。 토 풍 풍 🔳 😫 \$≣- 🖄 - 🖽 -段落 "段落"组中的5个 "对齐"按钮 乌兰塞布职业学院 Wulanchabu Zhiyexueyuan Zhongzhuanbu

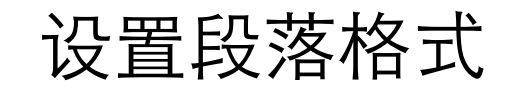

### OFFICE 组件之WORD \_\_\_\_

# 3. 设置行间距与段间距 段落与段落之间、行与行之间都是有默认距离,段 落之间的距离称为段间距,行之间的距离称为行间 距;默认段前/段后间距为0,行间距为单倍行距。

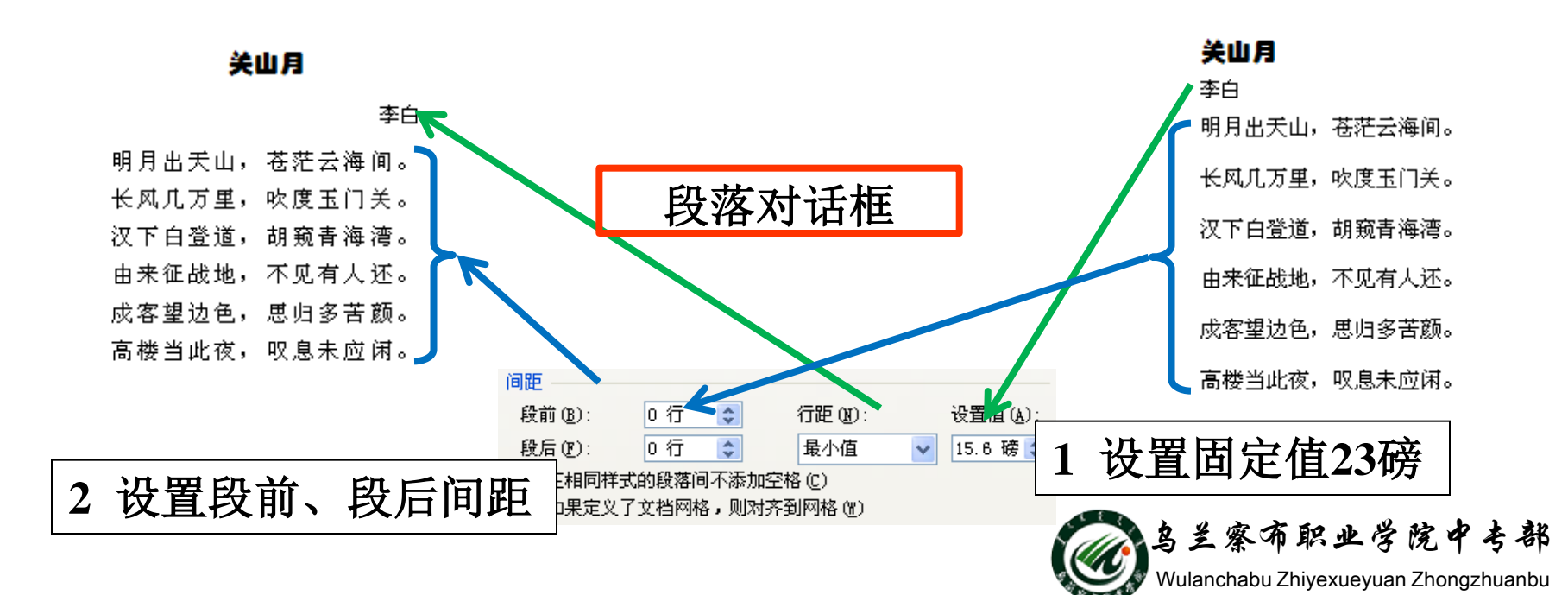

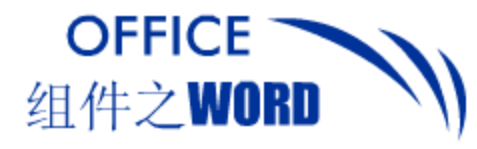

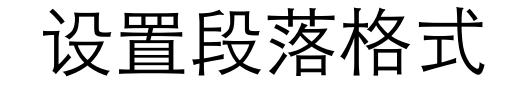

## 4. 设置底纹 用户可在"段落"组中的"边框和底纹"中设置段落底 纹。

| 标准)。关键词一般列_3~5 个。↩                            |
|-----------------------------------------------|
| 论文正文包括绪论、论文主体及结论等部分。绪论一般作                     |
| 应包括:本研究课题的学术背景及理论与实际意义,国内                     |
| 主要研究内容。论文主体是论文的主要部分,应该结构名                     |
| 练、通顺。论文的结论单独作为一童排写,但不加章号,                     |
| 参考文献列出撰写毕业论文所参考引用的主要文献,未在                     |
| 文献一般不列出。参考文献应按论文中引用出现的顺序列                     |
| 末尾,当参考文献比较多时也可列在各章末尾。                         |
| 致谢是对导师和给予************************************ |
|                                               |
| 一、书码游立今                                       |
| / 八权裕义于 \                                     |
| / 九田古公二                                       |
| \ 按官低议后 /                                     |
|                                               |
| \ 的效果 /                                       |
|                                               |
|                                               |

| 边框和底纹                 |      |                   | ? 🛛 |
|-----------------------|------|-------------------|-----|
| 过框 (B) 页面过框 (P) 底纹 (S | D .  |                   |     |
| 填充                    | 预!   | 览                 |     |
| 无颜色 🗸 🗸               |      |                   |     |
| 图案 <sup>E题颜色</sup>    | 4 単击 | 1                 |     |
| 样式(2):                |      |                   |     |
| 颜色 (C): 自动 🔽          |      |                   |     |
|                       |      |                   |     |
| 标准色                   |      |                   | 1   |
|                       | 3    | <b><u></u> 鱼击</b> |     |
|                       |      |                   |     |
|                       | 段    |                   |     |
|                       |      |                   |     |
|                       | 1    |                   |     |
| 橫线 (H)                |      | 确定                |     |

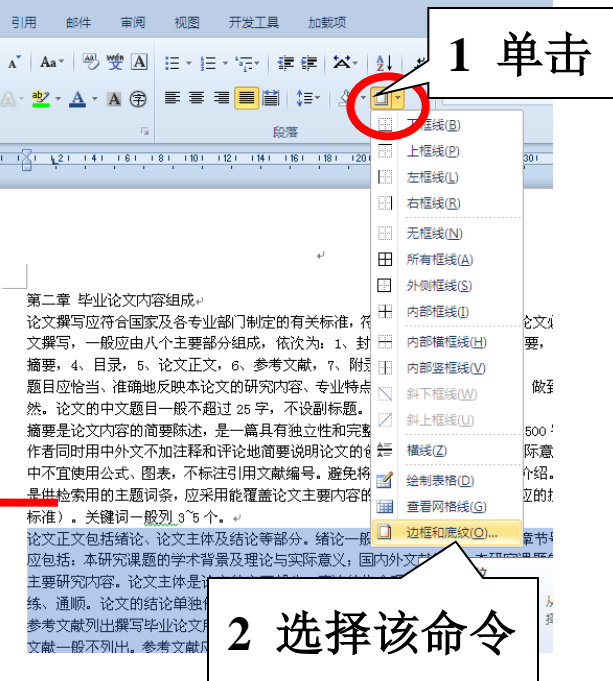

打开的"边框和底纹" 对话框

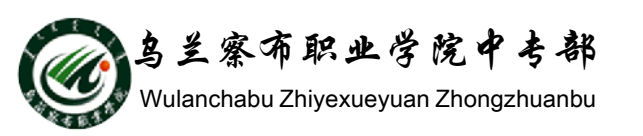

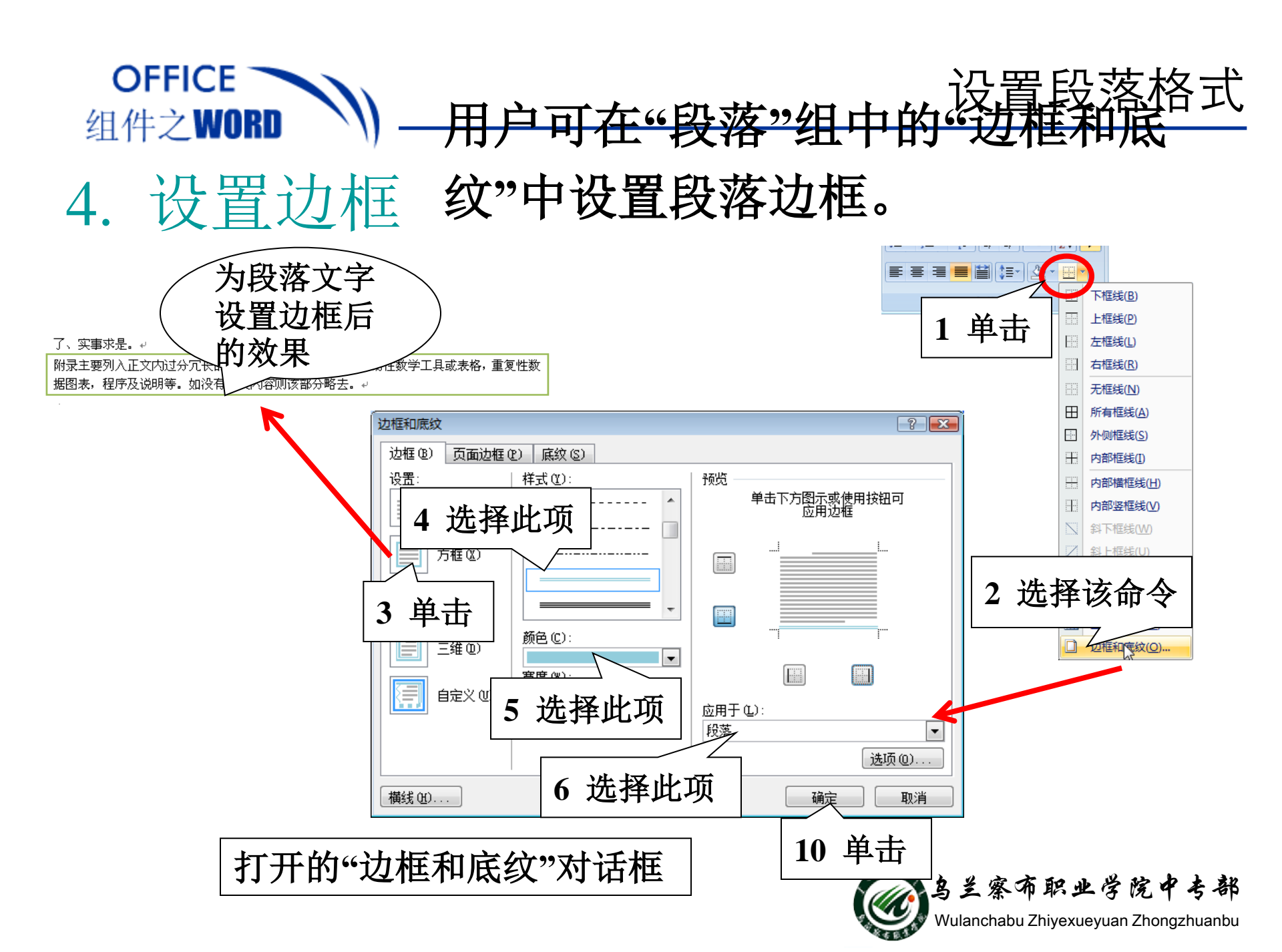

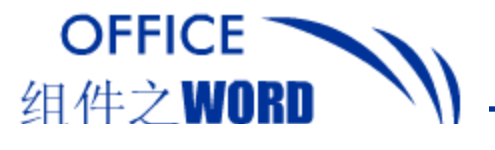

设置段落格式

### 5.设置项目符号

### 利用项目符号与编号可以自动给一系列段落添加各种项目符 号或编号,以强调文档某一部分,同时可增强文档的可读性。

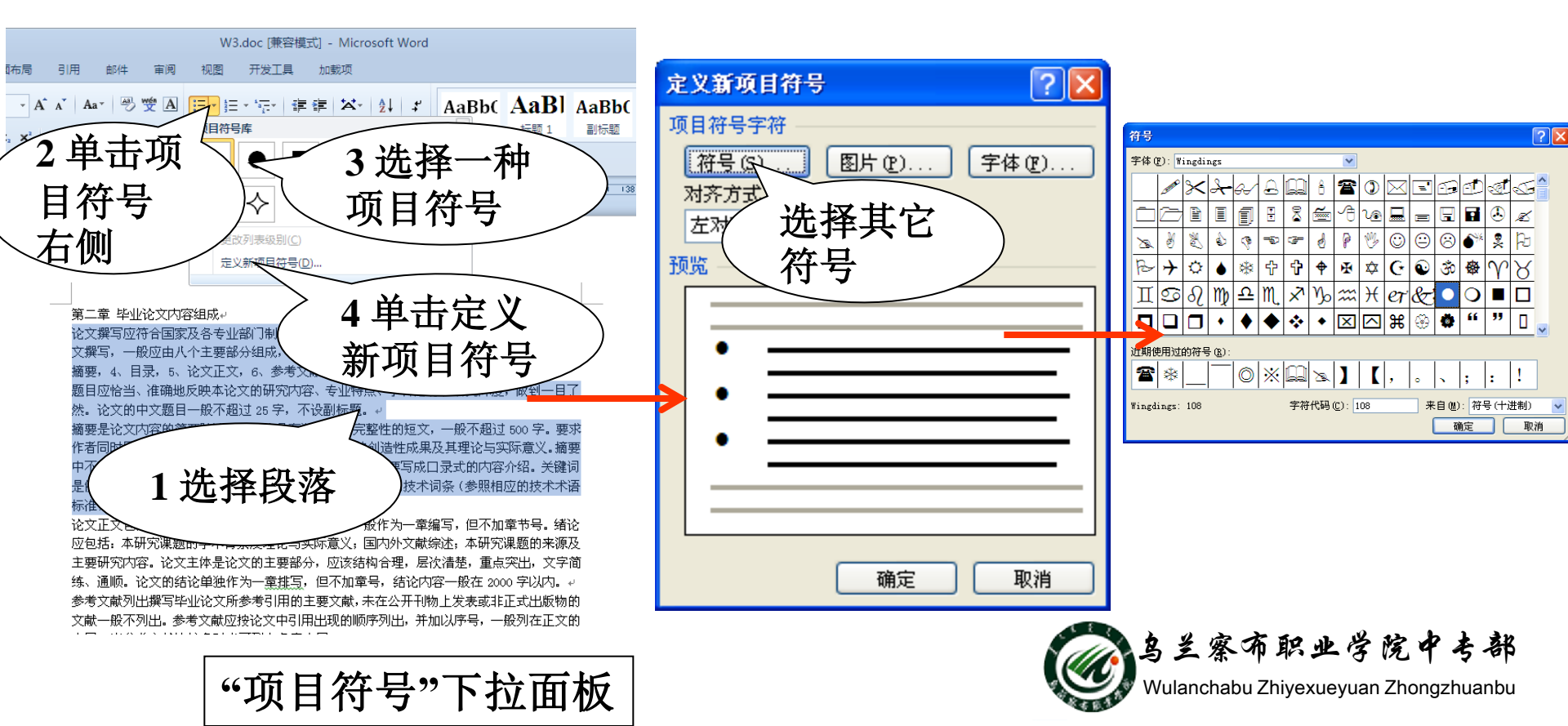

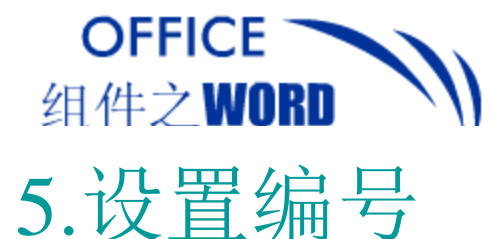

### 设置段落格式

W3.doc [兼容模式] - Microsoft Word ? × 定义新编号格式 视图 开发工具 加载项 引用 邮件 宙阅 `ベ Aa\* 🖑 🖤 🗛 E \* 📴 行 : 建 建 🖾 約 ギ 🛛 AaBb( 🗛 编号格式 ▲ 题 标 编号样式 (N): 2 单击项 1) 字体()... 1, 2, 3, … ¥ 2) -目符号 1281 1301 3). 编号格式(0): 第二章 毕业论文内容组成+ 1.₽ 选择编号 右侧 论文撰写应符合国家及各专业部门制定的有关标准,符合汉语语法规范。毕业论文必须 т 3选择一种 用中文撰写, 一般应由八个主要部分组成, 依次为: 1、封面(题目), 2、中文摘要, 对齐方式(M) 、英文摘要,4、目录,5、论文正文,6、参考文献,7、附录,8、致谢。4 样式等 Ξ. – II. 题目应恰当、准确地反映本论文的研究内容、专业特点、学科范畴和研究深度,做到一 编号 左对齐 目了然。论文的中文题目一般不超过 25 字,不设副标题。。 摘要是论文内容的简要陈述,是一篇具有独立性和完整性的短文,一般不超过 500 III. 字。要求作者同时用中外文不加注释和评论地简要说明论文的创造性成果及其理论与实 第二章 毕业论文内容组成 预览 际意义。摘要中不宜使用公式、图表,不标注引用文献编号,避免将摘要写成口录式的 内容介绍。关键词是供检索用的主题词条,应采用能覆盖论文主要内容的通用技术词条 论文撰写应符合国家及各表 毕业论文: (参照相应的技术术语标准)。关键词一般列\_3~5个。+ 文撰写,一般应由八个主要 中文摘要, 论文正文包括绪论、论文主体及结论等部分。绪论一般作为一章编写,但不加章节号。绪论 应包括:本研究课题的学术背景及理论与实际意义;国内外文献综述;本研究课题的来源及 摘要,4、目录,5、论文正 主要研究内容。论文主体是论文的主要部分,应该结构合理,层次清楚,重点突出,文字简 更改列表级别(C) 题目应恰当、准确地反映本 ?深度,做3 练、通顺。论文的结论单独作为一重推写,但不加章号,结论内容一般在 2000 字以内。→ 编号格式(D) 参考文献列出撰写毕业论文所参考引用的主要文献,未在公开刊物上发表或非正式出版物的 然。论文的中文题目一般7 定义会 出。参考文献应按论文中引用出现的顺序列出,并加以序号,一般列在正文的 摘要是论文内容的简要陈边 . L 设置编号 4单击定义 2 致谢是对导师和给予指导或协助完成毕业论文工作的组织和个人表示感谢。内容应简洁明 作者同时用中外文不加注题 了、实事求是。→ 中不宜使用公式、图表,不标注引用文 附录主要列入正文内过分冗长的公式推导,供查读方便的辅助性数学工具或表格,重复性数 据图表,程序及说明等。如没有相关内容则该部分略去。 编号格式 是供检索用的 1选择段落 国内外文献综述;本研究课题[ 结构合理,层次清楚,重点突出 但不加章号,结论内容一般在 2000 字l 参考文献列出撰写毕业论文所参考引用的主要文献,未在公开刊物上发表或非正式。 确定 取消 文献一般不列出。参考文献应按论文中引用出现的顺序列出,并加以序号,一般列行 业会类文学业协会时间可见大学会士日

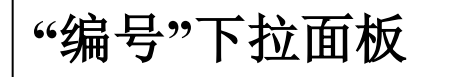

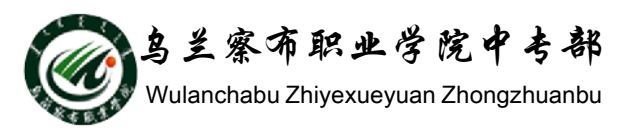

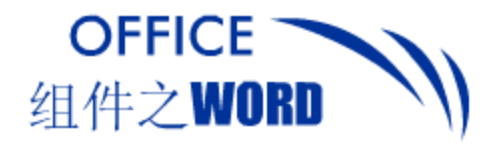

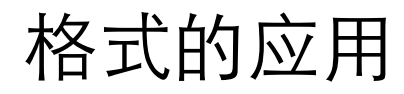

### 1. 格式刷的使用

格式刷像一把"刷子",可以快速将指定段落或文本的格式延用到其他段落或文本上。

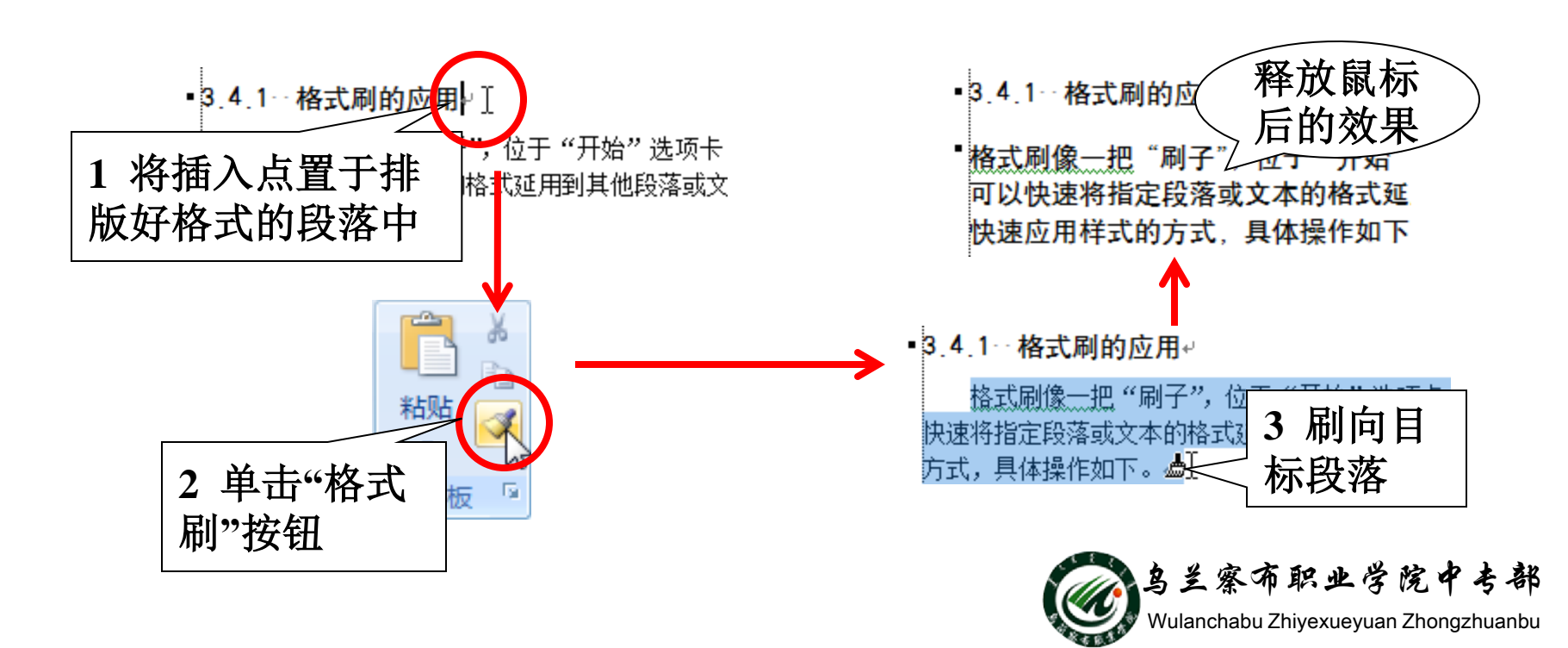

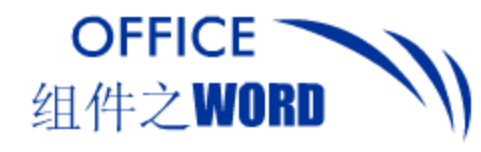

### 2. 粘贴格式

## 复制/剪贴文本将其粘贴至目标位置时,会显示"粘贴选项"图标。究课题

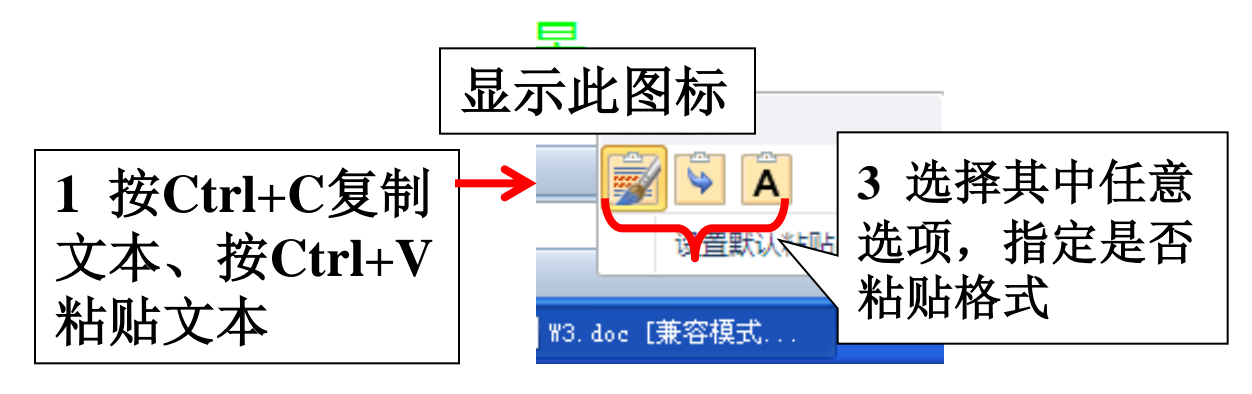

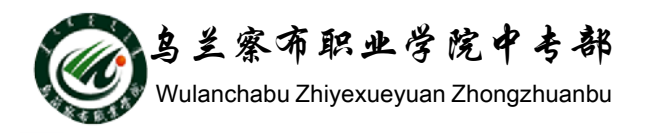

格式的应用

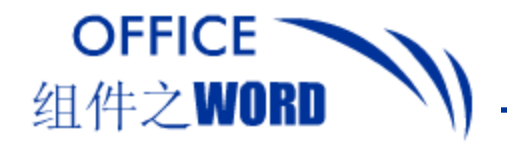

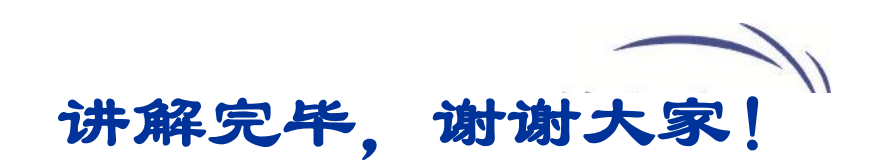

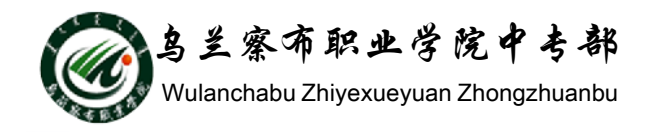